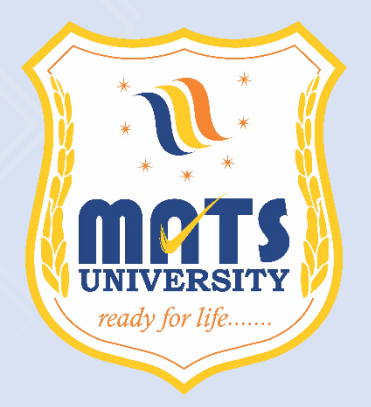

## **MATS UNIVERSITY**

University Campus: Gullu, Aarang, Raipur – 493441 | Raipur Campus: MATS Tower, Pandri, Raipur – 492004

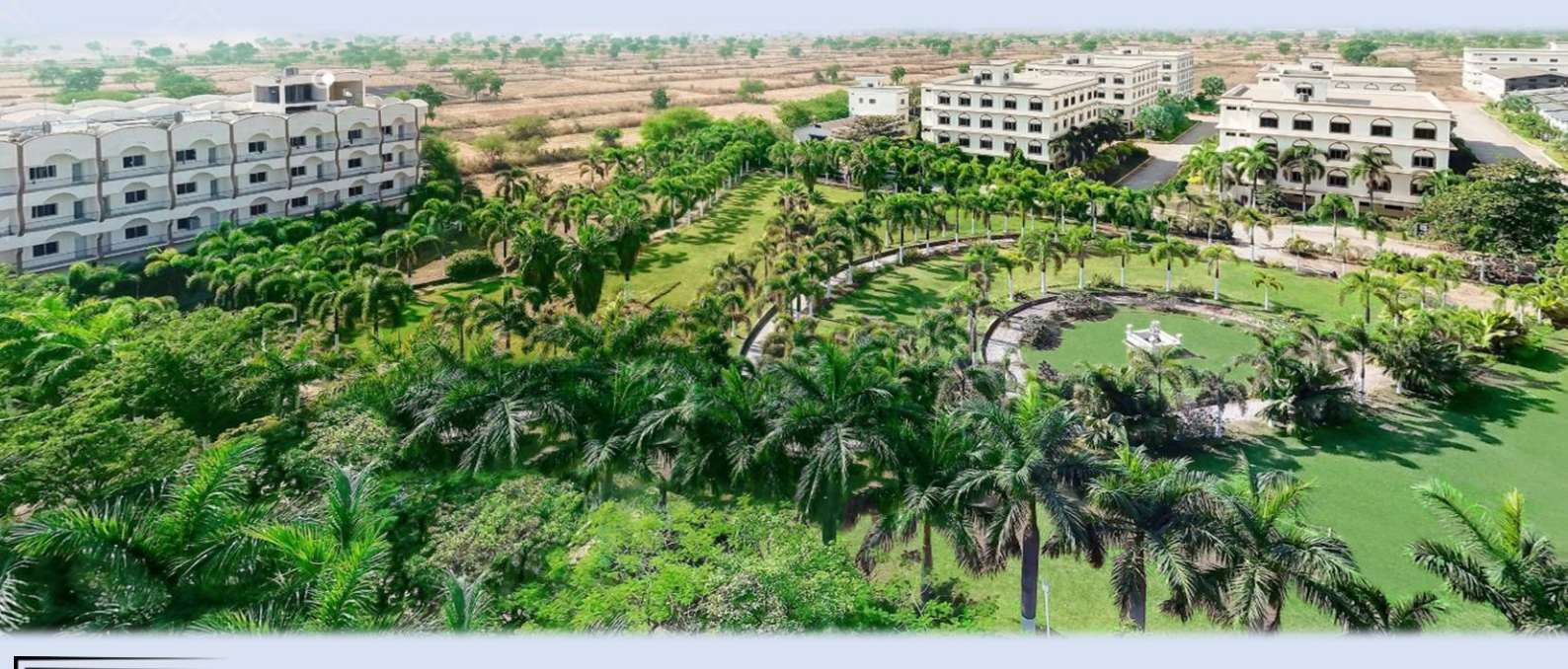

## **CRITERION 2 – TEACHING-LEARNING AND EVALUATION**

## 2.5.3 STATUS OF AUTOMATION OF EXAMINATION DIVISION ALONG WITH APPROVED EXAMINATION MANUAL/ORDINANCE

To reduce enormous use of paper and printing the entire data, sign and a seal by the Competent Authority for all the papers, we have used the Class-3 Digital signatures where a Registration Authority i.e. Shri. Gokulananda Panda, Registrar of our University authenticate the documents and responses claimed in this pdf file.

**EXAMINATION ERP MANUAL** 

MATS UNIVERSITY, RAIPUR

# **ERP Operation of Examination**

Prepared By : Ravikant Sahu,

**ERP** Manager

**MATS UNIVERSITY** 

#### Sr. No. Index Page No How to Login? How to Recover Password 1 3-4 2 5-6 **Student Profile and Profile update** How to Pay College fees? 3 7-7 4 How to Submit Examination Form 8-9 5 Exam Schedule and Hall Ticket Configuration 10-11 6 Mark Entry and TMR Generation 12-14 7 **Exam result Declaration** 15-15

## **Content**

## **<u>1. How to Login?</u>**

## **Compatible Browser Require: Mozilla Firefox**

## Link: https://erp.matsuniversity.ac.in/login.htm

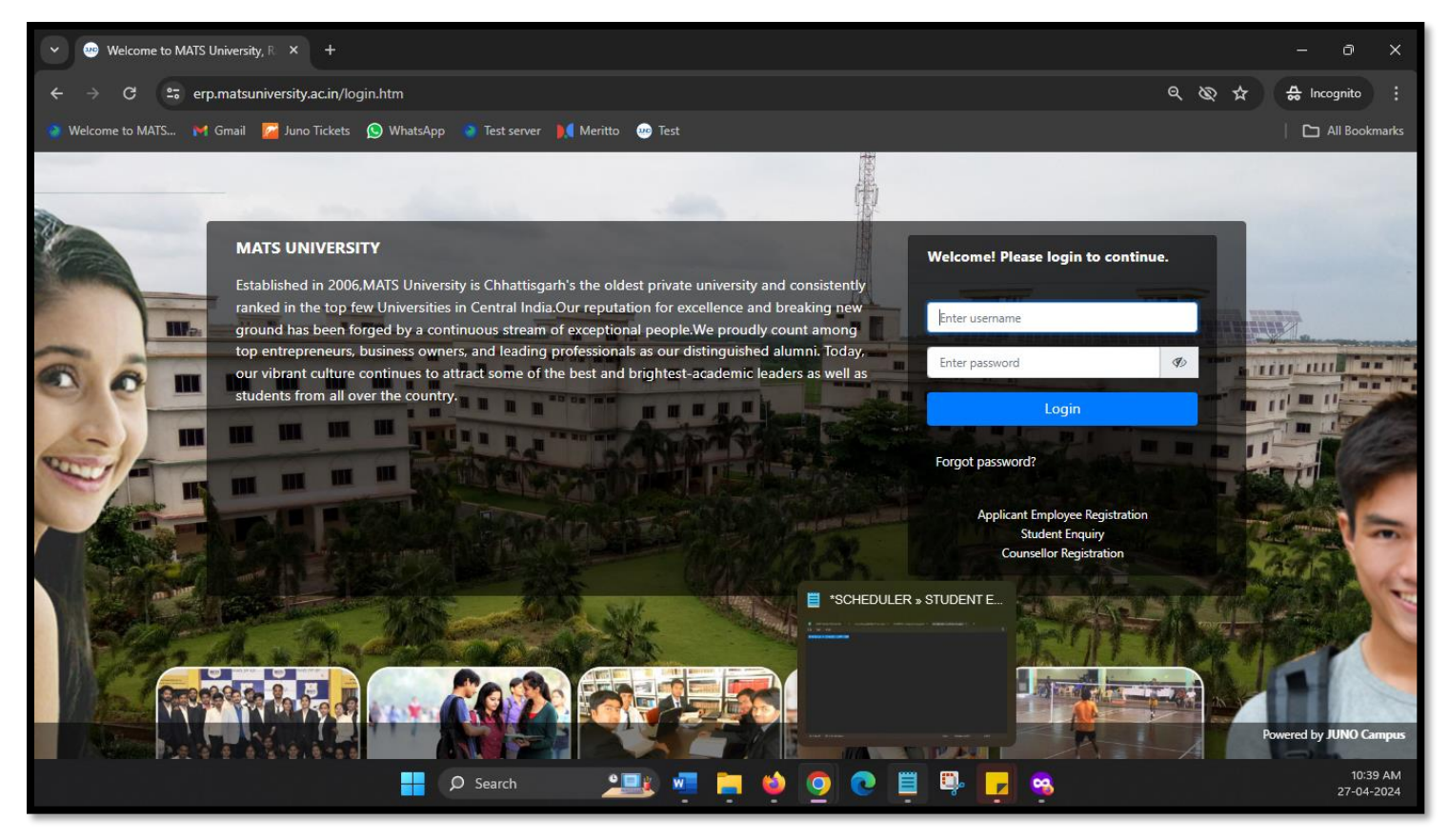

## 2. How to Recover Password?

#### Step 1: Open Login Page and click on Forget Password

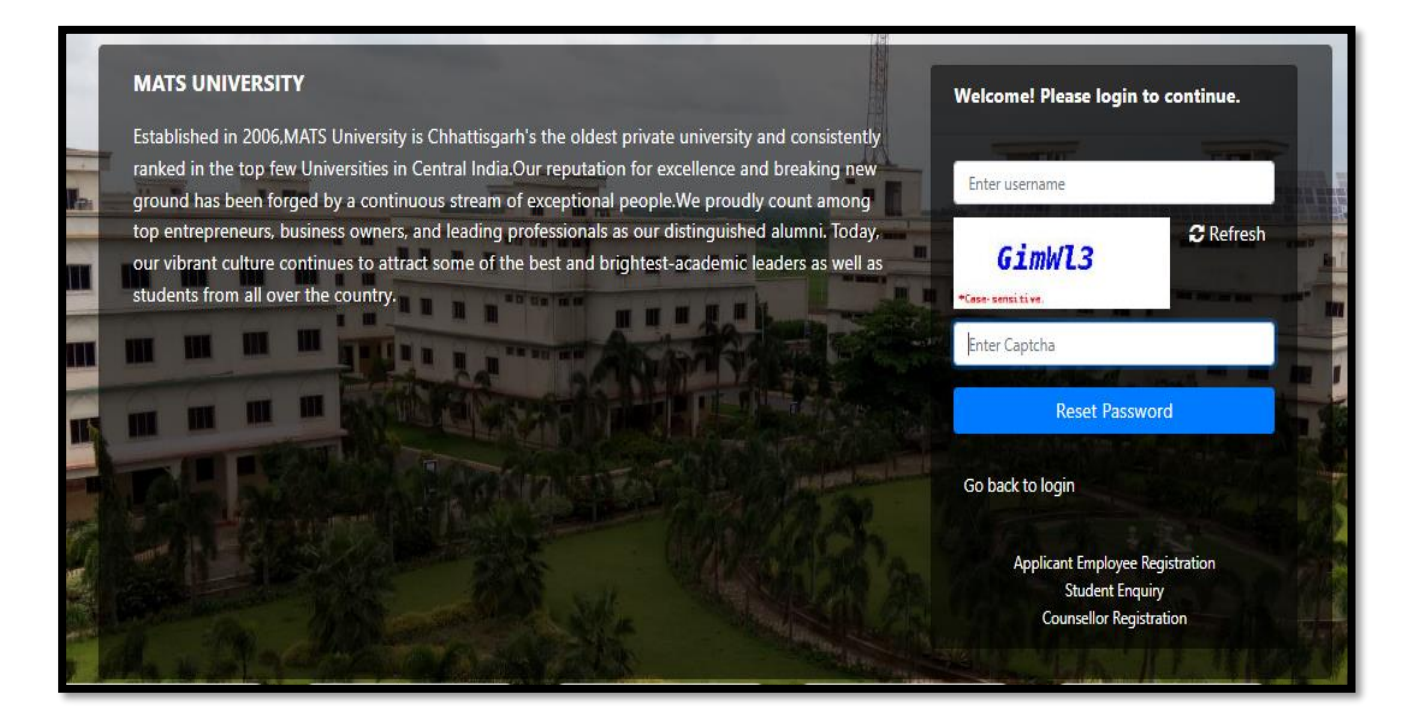

Step2: Password reset link to receive to registered email address.

| Account Settings X +                                                                                                    | – o ×                           |
|----------------------------------------------------------------------------------------------------|---------------------------------|
| ← → C ▲ Not secure test.juno.org.in:8006/userGemsAccountSettings.htm                                                                   | ☆ 🔒 Incognito :                 |
| 🐡 Welcome to MATS 🚩 Gmail 🔀 Juno Tickets 🚫 WhatsApp 🔹 Test server 🚺 Meritto 🐵 Test                                                     | All Bookmarks                   |
|                                                                                                    | Anirudh Ahluwalia 🧖 🔥 🚓         |
| Institute v Personal v Academic Schedules v Academic Functions v Events v Research v Facilities v Placements v Communication v Planner | ~                               |
| PASSWORD & SIGN-IN METHOD                                                                                                    |                                 |
| Password                                                                                                    |                                 |
| Verify Email Id and Mobile No.                                                                                                    | Verification process pending !! |
| Two-Factor Authentication                                                                                                    |                                 |
| Device Activity                                                                                                    |                                 |
|                                                                                                    |                                 |
|                                                                                                    |                                 |
|                                                                                                    |                                 |
|                                                                                                    |                                 |
|                                                                                                    |                                 |
|                                                                                                    |                                 |
| 4                                                                                                    | 4                               |

## **<u>3. Student Profile and update</u>**

| ✓ Bashboard × +                          |                                                      |                                               | - 0 X                       |
|------------------------------------------|------------------------------------------------------|-----------------------------------------------|-----------------------------|
| ← → C 😅 erp.matsuniversity.ac.in         | /home.htm                                            |                                               | ् ★ 🚓 Incognito 🚦           |
| 🌞 Welcome to MATS 附 Gmail 🛛 左 Juno Ticke | ets 🚫 WhatsApp 🌼 Test server 🔰 Meritto 🥶 Test        |                                               | All Bookmarks               |
| 2 🛃                                      |                                                      |                                               | Anirudh Ahluwalia 😪 📽       |
| Institute Y Personal Y Academic Schedule | s 🐃 Academic Functions 🐃 Events 🐃 Research 🐃 Facilit | ties Y Placements Y Communication Y Planner Y |                             |
| Home / Dashboard                         |                                                      |                                               |                             |
|                                          | 📂 My Courses                                         | <b>∠</b> Course Evaluation                    | 🛗 Timetable                 |
|                                          | 1. BCA601 - ASP .NET USING C#<br>Core Subject        | Outcome<br>Course Attendance Evaluation       | A                           |
| Anirudh Ahluwalia                        | Credits 4.0 Sessions 60                              | BCA601                                        | Data Not Available!         |
| Roll No : MU21BCA017                     | Course Status                                        |                                               |                             |
| Student Unique ID : 211764               | Next Session A Not Yet Planned!                      |                                               |                             |
| b.C.A. SEMI VI BCA2 I DIV-1              | 2. BCA603 - DATA MINING TECHNIQUES                   | BCA603                                        |                             |
|                                          | Core Subject                                         |                                               |                             |
|                                          | Credits 4.0 Sessions 60                              |                                               |                             |
| E Profile & Password                     | Course Status                                        | BCA604 0.0                                    |                             |
|                                          | Next Session A Not Yet Planned!                      |                                               |                             |
|                                          | 🗞 My Favorite Apps                                   | Tasks 3                                       | Solution Board (1) View All |
| Reminders:                               | <b>B</b> ( ) ( )                                     | Tasks:                                        |                             |
| E Library:                               | Syllabus                                             | 1. Online Assessment                          | Mr. Amit Sahu View          |
| 1. Explore your library's collection!    | CALENDAR                                             | 0.00514442022.02.10.0.4.30.1                  |                             |

#### **ERP USER MANUAL**

| Y 🕫 Darbhoard X +                                                                   |                                                                                                    |                                                                   | – a ×                                                                 |  |  |  |  |  |  |  |
|-------------------------------------------------------------------------------------|----------------------------------------------------------------------------------------------------|-------------------------------------------------------------------|-----------------------------------------------------------------------|--|--|--|--|--|--|--|
| ← → C 😁 erp.matsuniversity.ac.in/home.                                              | htm<br>WhatsApp 🐗 Test server 🔰 Meritto 🐵 Test                                                                                                    |                                                                   | Q ★ ♣ Incognito :<br>D All Bookmarks                                  |  |  |  |  |  |  |  |
| Anirudh Ahluwalia 🚱 🕫                                                               |                                                                                                    |                                                                   |                                                                       |  |  |  |  |  |  |  |
| Institute × Personal × Academic Schedules × Ac                                      | ademic Functions Y Events Y Research Y Facilities                                                                                                    | s Y Placements Y Communication Y Planner Y                        |                                                                       |  |  |  |  |  |  |  |
|                                                                                     | 🖻 My Courses                                                                                                    | Zourse Evaluation                                                 | m Timetable                                                           |  |  |  |  |  |  |  |
| Anirudh Abluwalia                                                                   | BCA601 - ASP .NET USING C# Core Subject Cord Subject Cord Subject Cord Subject Subject Su | Outcome<br>Course Attendance Evaluation                           | Data Not Available!                                                   |  |  |  |  |  |  |  |
| Roll No : MU21BCA017<br>Student Unique ID : 211764                                  | Credits 4.0 Sessions 60 Course Status Next Session A Not Yet Planned!                                                                                                    | BCA601                                                            |                                                                       |  |  |  |  |  |  |  |
| B.C.A. SEM VI BCA21 Div-1                                                           | 2. BCA603 - DATA MINING TECHNIQUES<br>Core Subject                                                                                                    | BCA603                                                            |                                                                       |  |  |  |  |  |  |  |
| Profile     Re Password                                                             | Credits 4.0 Sessions 60 Course Status Next Session                                                                                                    | BCA604 00 A                                                       |                                                                       |  |  |  |  |  |  |  |
| ⇔ My Alerts                                                                         | 🗞 My Favorite Apps                                                                                                    | Tasks 3                                                           | Bulletin Board     View All                                           |  |  |  |  |  |  |  |
| Reminders:<br>2 Library:<br>https://erp.matsuniversity.ac.in/stu_studentProfile.htm | ■ Syllabus CALENDAR                                                                                                    | Tasks:  1. Online Assessment  C. Do 54 MM 2000 00 10 0 1 10 10 10 | Mr. Amit Sahu         View           Dec 22,2023 11:31 AM         😒 🗸 |  |  |  |  |  |  |  |

| 💌 🥶 Dashboard 🛛 🗙 🛸 Student Profile                                        | × +                                                      |                                                        |                                   |                               | - 0 X            |  |  |  |
|----------------------------------------------------------------------------|----------------------------------------------------------|--------------------------------------------------------|-----------------------------------|-------------------------------|------------------|--|--|--|
| ← → C erp.matsuniversity.ac.in/stu_studentProf                             | ile.htm                                                  |                                                        |                                   | ۹ 🕁                           | 🚓 Incognito :    |  |  |  |
| 🐡 Welcome to MATS 🎽 Gmail 🛛 🖉 Juno Tickets 😡 WhatsApp                      | 🖗 🌼 Test server 🔰 Meritto 💩 Te                           | est                                                    |                                   |                               | All Bookmarks    |  |  |  |
| You bro                                                                    | vser is not mozilla firefox. Some important features may | y not work in your browser. To download latest version | of firefox click here or dismiss. |                               | × 🔺              |  |  |  |
| ₩ ₩ 12                                                                     |                                                          |                                                        |                                   | Anirudh Ahlur<br>s            | Nalia 🚱 🗱        |  |  |  |
| Institute Y Personal Y Academic Schedules Y Academic F                     | unctions × Events × Research ×                           | Facilities × Placements × Comr                         | munication ~ Planner ~            |                               |                  |  |  |  |
| STUDENT PROFILE                                                            | STUDENT PROFILE APR 27, 2024 10:47:20 AM                 |                                                        |                                   |                               |                  |  |  |  |
| Personal Details Passport And Visa Details Guardian Details                | Parent Details Contact Details X <sup>th</sup> De        | Details XII <sup>th</sup> Details Diploma Details      | UG Details PG Details             | Certificates Projects Details | Work-Exp Details |  |  |  |
| Technical Details Gap Details Training Details Achievement                 | Career Objectives Research Book Put                      | ublication Research Paper Publication                  | Bank Details Medical Details      | Documents Entrance Detail     | s                |  |  |  |
| Extra-curricular Activities Print Profile                                  |                                                          |                                                        |                                   |                               |                  |  |  |  |
| Student Personal Details:                                                  |                                                          |                                                        |                                   |                               |                  |  |  |  |
| Full Name: *                                                               | Anirudh                                                  | liddle name Ahluv                                      | valia                             |                               |                  |  |  |  |
| Name as it appears on 10th/12th mark sheet:                                | Anirudh Ahluwalia                                        |                                                        |                                   | 8                             |                  |  |  |  |
| Email:                                                                     |                                                          |                                                        |                                   | 0.00                          |                  |  |  |  |
| Personal Email:                                                            |                                                          |                                                        |                                   |                               |                  |  |  |  |
| Mother's Name: *                                                           | SONIA AHLUWALIA                                          |                                                        |                                   |                               |                  |  |  |  |
| https://erp.matsuniversity.ac.in/stu_studentProfile.htm#ResearchBookPublic | ation                                                    |                                                        |                                   |                               |                  |  |  |  |

## **<u>4.How to Pay College Fees?</u>**

| 🗸 🤐 Dashboar                    | rd                |                       | 🍀 Student                       |                      |                       | Student Profile      |                                | +                            |                           |                                  |                                |                          | - č        |           |
|---------------------------------|-------------------|-----------------------|---------------------------------|----------------------|-----------------------|----------------------|--------------------------------|------------------------------|---------------------------|----------------------------------|--------------------------------|--------------------------|------------|-----------|
| $\leftrightarrow \rightarrow G$ | tan erp.ma        | atsuniversity.a       | .c.in/studentFi                 | nanceDetails.ht      | m                     |                      |                                |                              |                           |                                  | ब् छ                           | ☆ ♣                      | Incogni    | ito 🚦     |
| 🌸 Welcome to MA                 | TS 附 Gm           | ail 🛛 🜈 Juno T        | Fickets 🚫 Wł                    | atsApp 🌼 Te          | st server 🛛 📜         | Meritto 😐 Te         | est                            |                              |                           |                                  |                                |                          |            | Bookmarks |
| <b></b> 🕫 🗰                     | ß                 |                       |                                 |                      |                       |                      |                                |                              |                           |                                  | Anii                           | udh Ahluwalia<br>Student | 0          | ¢;        |
| Institute 🗸 Perso               | onal ~ Acade      | mic Schedules         | <ul> <li>Academic Fu</li> </ul> | nctions ~ Even       | ts ~ Research         | → Facilities →       | Placements ~ Co                | mmunication ~ Pla            | anner ~                   |                                  |                                |                          |            |           |
| INSTITUTE » FINAI               | NCE » FINANCI/    | AL DETAILS            |                                 |                      |                       |                      |                                |                              |                           |                                  |                                | APR 27, 2                | 024 10:48: | 04 AM     |
| 🗘 Academic Fee                  | s                 |                       |                                 |                      |                       |                      |                                |                              |                           |                                  |                                |                          |            |           |
| 2 Refresh                       |                   |                       |                                 |                      |                       |                      |                                |                              |                           | 👁 View                           | Online / Bank Challan Tr       | ansaction Details        | 1          |           |
|                                 |                   |                       |                                 |                      |                       | Fee Str              | ructure Details                |                              |                           |                                  |                                |                          |            |           |
| Fee Structure<br>Name           | Admission<br>Type | Admission<br>Category | Fee Structure<br>Year           | Total Fees (In<br>₹) | Paid Amount<br>(In ₹) | Concession<br>(In ₹) | Government<br>Liability (In ₹) | Student<br>Receivable (In ₹) | Student<br>Payable (In ₹) | Sponsorship<br>Receivable (In ₹) | Sponsorship<br>Received (In ₹) | Generate<br>Invoice      |            |           |
| BCA 3RD YEAR                    | Institute Level   | Open                  | 2023-2024                       | ₹50,000.00           | ₹50,000.00            | ₹0.00                | ₹0.00                          | ₹0.00                        | ₹0.00                     | ₹0.00                            | ₹0.00                          | Receipts                 |            |           |
| B.C.A. 2ND<br>YEAR              | Institute Level   | Open                  | 2022-2023                       | ₹50,000.00           | ₹50,000.00            | ₹0.00                | ₹0.00                          | ₹0.00                        | ₹0.00                     | ₹0.00                            | ₹0.00                          | Receipts                 |            |           |
| B.C.A. 1ST YEAR                 | Institute Level   | Open                  | 2021-2022                       | ₹50,000.00           | ₹45,000.00            | ₹5,000.00            | ₹0.00                          | ₹0.00                        | ₹0.00                     | ₹0.00                            | ₹0.00                          | Receipts                 |            |           |
|                                 | т                 | otal                  |                                 | ₹1,50,000.00         | ₹1,45,000.00          | ₹5,000.00            | ₹0.00                          | ₹0.00                        | ₹0.00                     | ₹0.00                            | ₹0.00                          |                          |            |           |
|                                 |                   |                       |                                 |                      |                       | Installment Details  |                                |                              |                           |                                  | C Ref                          | esh Installments         |            |           |
| Insta                           | llment No         | Installment           | t Date                          | installment Amou     | nt Cha                | rges Type            | Charges Amount                 | No of Late D                 | ays/Months                | Your Charges ar                  | mount Paya                     | ble amount               |            |           |
| Data Not Found !!               | 11                |                       |                                 |                      |                       |                      |                                |                              |                           |                                  |                                |                          |            |           |
| 🗘 Hostel Fees                   |                   |                       |                                 |                      |                       |                      |                                |                              |                           |                                  |                                |                          |            |           |
| C Academic Mise                 | cellaneous        |                       |                                 |                      |                       |                      |                                |                              |                           |                                  |                                |                          |            |           |

## **<u>5. How to Submit Examination Form</u>**

Step 1: Login Using <u>https://erp.matsuniversity.ac.in/login.htm</u>

Path: Academic Function>>University Exam/Result>>University Exam Form

| 🔹 🍀 Student Result 🛛 🗙 +                                        |                            |                                       |                    |                         |           |                          | - 0         | ×    |
|-----------------------------------------------------------------|----------------------------|---------------------------------------|--------------------|-------------------------|-----------|--------------------------|-------------|------|
| ← → C == erp.matsuniversity.ac.in/stu_stud                      | entExamFormSemWise.htm     |                                       |                    |                         |           | *                        | 🚓 Incognit  | to i |
|                                                                 |                            |                                       |                    |                         | I         | Meghnath Sahu<br>Student | ۲           | o;   |
| Institute × Personal × Academic Schedules ×                     | Academic Functions ~       | Events 🛩 Research 🛩                   | Facilities ~ Place | ments ~ Communication ~ | Planner ~ |                          |             |      |
| ACADEMIC FUNCTIONS >> UNIVERSITY EVAN/DESULT                    | Projects                   |                                       |                    |                         |           | APP co. c                | 004 4145114 | PM   |
| ACADEMIC FUNCTIONS & UNIVERSITY EXAM/RESULT                     | University Exam/Result >   | Exam Timetable                        |                    |                         |           | APR 29, 2                | 024 4:45:11 | IFM  |
| Exam Schedule Select                                            | Open Elective Registration | University Exam<br>Form/Semester Wise | Term               | - Select -              | ~         |                          |             |      |
|                                                                 | Pre-Primary Result         | Autonomous Student Result             |                    |                         |           |                          |             |      |
|                                                                 | Extra-creat course backing | Hall Ticket                           |                    |                         |           |                          |             |      |
|                                                                 |                            | Upload student answer<br>sheet        |                    |                         |           |                          |             |      |
|                                                                 |                            | Revaluation University<br>Exam Form   |                    |                         |           |                          |             |      |
|                                                                 |                            |                                       |                    |                         |           |                          |             |      |
|                                                                 |                            |                                       |                    |                         |           |                          |             |      |
|                                                                 |                            |                                       |                    |                         |           |                          |             |      |
|                                                                 |                            |                                       |                    |                         |           |                          |             |      |
|                                                                 |                            |                                       |                    |                         |           |                          |             |      |
|                                                                 |                            |                                       |                    |                         |           |                          |             |      |
|                                                                 |                            |                                       |                    |                         |           |                          |             |      |
| https://erp.matsuniversity.ac.in/stu_studentExamFormSemWise.htm | 1                          |                                       |                    |                         |           |                          |             | +    |

## Step 2: Select the Subject and click on save

| ✓ ♦ Student Res                                                                                                    | sult × +                                       |                                             | – o ×                   |  |  |  |  |  |  |  |
|----------------------------------------------------------------------------------------------------|------------------------------------------------|---------------------------------------------|-------------------------|--|--|--|--|--|--|--|
| ← → C                                                                                                    | erp.matsuniversity.ac.in/stu_studentE          | xamFormSemWise.htm                          | ९ 🛧 🖨 Incognito 🚦       |  |  |  |  |  |  |  |
| 💀 📢 🏭 🖸 Meghnath Sahu 🌏 🤹                                                                                                    |                                                |                                             |                         |  |  |  |  |  |  |  |
| Institute v Personal v Academic Schedules v Academic Functions v Events v Research v Facilities v Placements v Communication v Planner v |                                                |                                             |                         |  |  |  |  |  |  |  |
| ACADEMIC FUNCTIONS                                                                                                    | S » UNIVERSITY EXAM/RESULT » UNIVERSITY EXAM F | DRM/SEMESTER WISE                           | APR 29, 2024 4:43:19 PM |  |  |  |  |  |  |  |
| Exam                                                                                                    | Schedule TERM END/ATKT EXAM MA                 | V/JUNE VI - REGULAR                         |                         |  |  |  |  |  |  |  |
|                                                                                                    |                                                |                                             |                         |  |  |  |  |  |  |  |
| *Project Configuration                                                                                                    |                                                |                                             |                         |  |  |  |  |  |  |  |
|                                                                                                    | Course Code                                    | Course Name                                 |                         |  |  |  |  |  |  |  |
|                                                                                                    | BT620                                          | COMPILER DESIGN                             |                         |  |  |  |  |  |  |  |
|                                                                                                    | BT621                                          | COMPUTER NETWORK                            |                         |  |  |  |  |  |  |  |
|                                                                                                    | BT622                                          | SOFTWARE ENGINEERING AND PROJECT MANAGEMENT |                         |  |  |  |  |  |  |  |
|                                                                                                    | BT623                                          | COMPUTER NETWORK LABORATORY                 |                         |  |  |  |  |  |  |  |
|                                                                                                    | BT624                                          | WEB APPLICATION DEVELOPMENT LABORATORY      |                         |  |  |  |  |  |  |  |
|                                                                                                    | BT625                                          | ANDROID APPLICATION DEVELOPMENT LABORATORY  |                         |  |  |  |  |  |  |  |
|                                                                                                    | BT626                                          | PROJECT - I                                 |                         |  |  |  |  |  |  |  |
|                                                                                                    | BTH202                                         | INTRODUCTION TO MACHINE LEARNING            |                         |  |  |  |  |  |  |  |
|                                                                                                    | BTH207                                         | INTRODUCTION TO R PROGRAMMING LABORATORY    |                         |  |  |  |  |  |  |  |
|                                                                                                    | BT019 Enterprise Resource Planning             |                                             |                         |  |  |  |  |  |  |  |
|                                                                                                    | BTP207                                         | Cloud Computing                             |                         |  |  |  |  |  |  |  |
|                                                                                                    |                                                | Save                                        | •                       |  |  |  |  |  |  |  |

## Step 3: Make Payment click on Make Payment Using PAYU

| Student Result × +                                                                                                    |                                                                   |             |                 |          |                              |  |  |  |  |  |
|----------------------------------------------------------------------------------------------------|-------------------------------------------------------------------|-------------|-----------------|----------|------------------------------|--|--|--|--|--|
| ← → C 😅 erp.matsuniversity.ac.in/stu_stude                                                                                                    | ntExamFormSemWise.htm                                             |             |                 |          | ९ 🕁 🖶 Incognito              |  |  |  |  |  |
| <b>∞</b> ≈ ∞                                                                                                    |                                                                   |             |                 |          | Meghnath Sahu<br>Student 🌪 🐝 |  |  |  |  |  |
| Institute × Personal × Academic Schedules × Academic Functions × Events × Research × Facilities × Placements × Communication × Planner ×                                                                                                    |                                                                   |             |                 |          |                              |  |  |  |  |  |
| ACADEMIC FUNCTIONS » UNIVERSITY EXAM/RESULT » UNIVERSITY EXAM FORM/SEMESTER WISE                                                                                                    |                                                                   |             |                 |          |                              |  |  |  |  |  |
| Exam Schedule TERM END/ATKT EXAM M                                                                                                    | Exam Schedule TERM END/ATIXT EXAM MAX/JUNE ~ Term VII-REGULAR ~   |             |                 |          |                              |  |  |  |  |  |
| Make Payment       I Download Earn Form         Mercer services services |                                                                   |             |                 |          |                              |  |  |  |  |  |
| <ol> <li>Do not PAY immediately again.</li> <li>Wait for bill reconciliation within may take 2-3 days.</li> <li>The payment status will be intimated to you on your e-mail.</li> <li>Take any further action after receiving e-mail.</li> </ol>                                                                                                    |                                                                   |             |                 |          | Save Project                 |  |  |  |  |  |
| ROA                                                                                                    | MATS School of Engineering an<br>*SPELEATION FORM FOR HERADING HO | IT<br>19341 |                 |          | INDER                        |  |  |  |  |  |
|                                                                                                    |                                                                   |             |                 |          |                              |  |  |  |  |  |
|                                                                                                    | Exam Detail                                                       |             |                 | Exam Fee |                              |  |  |  |  |  |
| Name of Examination                                                                                                    | n: TERM END/ATKT EXAM MAY/JUNE 2024                               |             | Contains        | -        | Amount(In Rs.)               |  |  |  |  |  |
| Student Name:                                                                                                    | MEGHNATH SAHU                                                     |             | Late Fee        |          | 1500                         |  |  |  |  |  |
| Recent Photograph duly attested should be pasted firmly Mother Name:                                                                                                    | DROPATI                                                           |             | Super Late Fees |          | 1500                         |  |  |  |  |  |
| Contact No:<br>isignature of HOD or Society<br>subtrained by HOD with Stall<br>NE.The statistics eathority<br>statistic size statistics<br>the Reforegrafie.                                                                                                    | nsaction Id :Fee Unpaid<br>Ref Id :undefined                      |             |                 |          |                              |  |  |  |  |  |
| Course/s (Subject/s), Paper/s, / Practical/s, as per Current Syllabus in which to appear                                                                                                    | at the Examination :-                                             |             |                 |          |                              |  |  |  |  |  |

## **<u>6. Exam Schedule and Hall Ticket Configuration</u>**

## Step 1: Exam Admin Login and go to Exam Admin Path : PLANNING » EXAM SCHEDULE CONFIGURATION

#### Step 2: Click on Add Regular Exam

|                                                                                                    |                                                                                                    | 🥶 Exam Schedule and G                                                                                                    | Configurati × +                                                                                               |                                                |                                                                                                    |                                                                                                    |                                                 |                                           |
|----------------------------------------------------------------------------------------------------|----------------------------------------------------------------------------------------------------|----------------------------------------------------------------------------------------------------|----------------------------------------------------------------------------------------------------|------------------------------------------------|----------------------------------------------------------------------------------------------------|----------------------------------------------------------------------------------------------------|-------------------------------------------------|-------------------------------------------|
| ) C                                                                                                    | 0                                                                                                    | 💁 हन्छ erp.matsuniver                                                                                                    | sity.ac.in/exm_examScheduleAndConfiguration                                                                   |                                                |                                                                                                    | ▣ 90% ☆                                                                                                    |                                                 | S 2                                       |
| rt bookmar                                                                                                    | rks 🔍 Getting Started 🤷                                                                                                    | Welcome to MATS Uni                                                                                                    | JUNO Tickets                                                                                                  | 🕶 Test                                         |                                                                                                    |                                                                                                    |                                                 |                                           |
|                                                                                                    | 💼 🔐 💽 People                                                                                                    |                                                                                                    |                                                                                                    |                                                |                                                                                                    | Mr. Ravikar<br>ERP Manage                                                                                                    | nt Sahu ( Trust Level<br>er : Exam Administrato | )<br>F 📀                                  |
| guration ~                                                                                                    | Planning - Scheduler                                                                                                    | <ul> <li>Result Compilation</li> </ul>                                                                                                    | ✓ Result Reports ✓ Reports ✓ Communica                                                                        | ation 🛩                                        |                                                                                                    |                                                                                                    |                                                 |                                           |
| LANNING                                                                                                    | » EXAM SCHEDULE CONFIG                                                                                                    | URATION                                                                                                    |                                                                                                    |                                                |                                                                                                    |                                                                                                    | APR 06, 20                                      | 024 10:24:10                              |
| _                                                                                                    |                                                                                                    |                                                                                                    |                                                                                                    |                                                |                                                                                                    |                                                                                                    |                                                 |                                           |
|                                                                                                    | Stream : *                                                                                                    | Engine                                                                                                    | eering ( MATS )                                                                                               |                                                |                                                                                                    |                                                                                                    |                                                 |                                           |
|                                                                                                    |                                                                                                    |                                                                                                    |                                                                                                    |                                                |                                                                                                    |                                                                                                    |                                                 |                                           |
|                                                                                                    |                                                                                                    |                                                                                                    |                                                                                                    |                                                |                                                                                                    | Sear                                                                                                    | ch:                                             |                                           |
| Add Reg                                                                                                    | Jular Exam Add BackLog                                                                                                    | Exam Add Makeup Exa                                                                                                    | m Add Revaluation Exam                                                                                        | Schedule List                                  |                                                                                                    | Sear                                                                                                    | ch:                                             |                                           |
| Add Reg                                                                                                    | Jular Exam Add BackLog<br>Start Date                                                                                                    | Exam Add Makeup Exar                                                                                                    | m Add Revaluation Exam                                                                                        | Schedule List<br>Exam Display Name             | Exam                                                                                                    | Sear                                                                                                    | beactive<br>Deactive                            | Action                                    |
| Add Reg                                                                                                    | Add BackLog Start Date Apr 01,2024                                                                                                    | Exam Add Makeup Exar<br>End Date<br>Nov 30,2024                                                                                                    | Add Revaluation Exam     Exam Name     TERM END/ATKT EXAM MAYJUNE 2024                                        | Schedule List<br>Exam Display Name<br>TERM END | e Exam                                                                                                    | Sear                                                                                                    | beactive<br>Deactive                            | Action                                    |
| Add Reg<br>Sr.<br>No<br>1<br>Add Qua                                                                                            | Add BackLog<br>Start Date<br>Apr 01,2024<br>Africation Add Multiple Qua                                                                                                   | Exam Add Makeup Exa<br>End Date<br>Nov 30,2024                                                                                                    | Add Revaluation Exam     Exam Name     TERM END/ATKT EXAM MAY/JUNE 2024                                       | Schedule List<br>Exam Display Name<br>TERM END | e Exam<br>Regular                                                                                                    | Sear                                                                                                    | ch:<br>Deactive<br>Date<br>-                    | Action                                    |
| Add Reg<br>Sr. No<br>1<br>Add Qua<br>Sr No.                                                                                     | Add BackLog<br>Start Date<br>Apr 01,2024<br>Affication Add Multiple Qua                                                                                                   | Exam Add Makeup Exa<br>End Date<br>Nov 30,2024<br>affcation                                                                                                    | M Add Revaluation Exam                                                                                        | Schedule List<br>Exam Display Hame<br>TERM END | e Exam<br>Regular<br>Start Date                                                                                                    | Sear<br>Type<br>End Date                                                                                                    | ch:<br>Deactive<br>Date<br>-<br>Deactive Date   | Action                                    |
| Add Reg<br>Sr. No<br>1<br>Add Qua<br>Sr No.<br>1                                                                                | Add BackLog<br>Start Date<br>Apr 01,2024<br>Affication Add Multiple Que<br>DIPLOMA IN ENGINEERING                                                                         | Exam Add Makeup Exa<br>End Date<br>Nov 30,2024<br>#fcation<br>(MINING ENGINEERING)                                                                                               | Add Revaluation Exam     Exam Name     Exam Name     TERM END/ATKT EXAM MAY/JUNE 2024      Qualification Name | Schedule List<br>Exam Display Name<br>TERM END | Exam     Regular     Start Date     Apr 01,2024                                                                                                    | Search<br>Type<br>End Date<br>Nov 30,2024                                                                                                    | Deactive     Date     -  Deactive Date          | Action                                    |
| Add Reg<br>Sr. No<br>1<br>Add Qua<br>Sr No.<br>1<br>2                                                                           | Add BackLog<br>Start Date<br>Apr 01,2024<br>Africation Add Multiple Qua<br>DiPLOMA IN ENGINEERING<br>DIPLOMA IN ENGINEERING                                               | Exam Add Makeup Exar<br>End Date<br>Nov 30,2024<br>Affection<br>(MINING ENGINEERING)<br>(MEGIANICAL ENGINEERING)                                                                 | Add Revaluation Exam     Exam Name     TERM END/ATKT EXAM MAY/JUNE 2024     Qualification Name NG)            | Schedule List<br>Exam Display Name<br>TERM END | Ø         Exam           Regular         Start Date           Apr 01,2024         Apr 01,2024                                                                                                    | End Date           Nov 30,2024           Nov 30,2024                                                                                                    | Deactive<br>Date     -  Deactive Date           | Action<br>Action<br>E                     |
| Add Reg<br>Sr. No<br>1<br>Add Qua<br>Sr No.<br>1<br>2<br>3                                                                      | Add BackLog<br>Start Date<br>Apr 01,2024<br>Alfeston Add Multple Que<br>DPLOMA IN ENGINEERING<br>DPLOMA IN ENGINEERING<br>DPLOMA IN ENGINEERING                           | Exam Add Makeup Exam<br>End Date<br>Nov 30,2024<br>Affection<br>(MINING ENGINEERING)<br>(MEOLANICAL ENGINEERING)                                                                 | Add Revaluation Exam     Exam Name     Exam Name     TERM END/ATKT EXAM MAY/JUNE 2024  Qualification Name NG) | Schedule List<br>Exam Display Hame<br>TERM END | Regular     Regular     Start Date     Apr 01,2024     Apr 01,2024     Apr 01,204     Apr 01,204     Apr 01,204     Apr 01,204     Apr 01,204     Apr 01, | End Date           Nov 30,2024           Nov 30,2024                                                                                                    | beactive Date                                   | Action<br>Action<br>Action                |
| Add Reg           Image: Sr. No.           1           Add Qua           Sr No.           1           2           3           4 | Add BackLop<br>Start Date<br>Apr 01,2024<br>Alfrakon Add Hukele Ous<br>DipLoMA IN ENGINEERING<br>DipLOMA IN ENGINEERING<br>DipLOMA IN ENGINEERING                         | Exam Add Makeup Exar<br>End Date<br>Nov 30,2024<br>iffcation<br>(MINING ENGINEERING)<br>(MECHANICAL ENGINEERING)<br>(CIVIL ENGINEERING)<br>(POWVER ELECTRONICS)                  | Add Revaluation Exam     Exam Name     Exam Name     Cualification Name                                       | Schedule List<br>Exam Display Name<br>TERM END | Begular         Exam           Regular         Start Date           Apr 01,2024         Apr 01,2024           Apr 01,2024         Apr 01,2024                                                                                                    | End Date           Nov 30,2024           Nov 30,2024           Nov 30,2024           Nov 30,2024                                                                   | ch:<br>Deactive<br>Date<br>-<br>Deactive Date   | Action<br>Action<br>Action<br>E<br>E<br>E |
| Add Reg<br>Sr.,<br>I<br>Add Qua<br>Sr No.<br>1<br>2<br>3<br>4<br>5                                                              | Add BackLog<br>Start Date<br>Apr 01,2024<br>afraton Add Multple Qua<br>DipLonA in Engineering<br>DipLonA in Engineering<br>DipLonA in Engineering<br>MASTER OF TECHNOLOGY | Exam Add Makeup Exat<br>End Date<br>Nov 30,2024<br>Mication<br>(MINING ENGIHEERING)<br>(MIVILE ENGIHEERING)<br>(CIVIL ENGIHEERING)<br>(CIVIL ENGIHEERING)<br>(POWER ELECTRONICS) | M Add Revaluation Exam                                                                                        | Schedule List<br>Exam Display Hame<br>TERM END | Begular           Exam           Apr 01,2024           Apr 01,2024           Apr 01,2024           Apr 01,2024           Apr 01,2024           Apr 01,2024           Apr 01,2024                                                                                                    | End Date           Nov 30,2024           Nov 30,2024           Nov 30,2024           Nov 30,2024           Nov 30,2024           Nov 30,2024           Nov 30,2024 | ch:                                             | Action<br>E<br>Action<br>E<br>E<br>E<br>E |

#### Step 2: Exam From Notification Path : SCHEDULER » EXAM FORM NOTIFICATIONS

| ← → C 😅 erp.matsu                                                                            | niversity.ac.in/exm_examFormNoti                         |                                              | < ☆ む                                   | 🛨 📵 🗄                             |                                                                       |                 |  |  |  |  |  |
|----------------------------------------------------------------------------------------------|----------------------------------------------------------|----------------------------------------------|-----------------------------------------|-----------------------------------|-----------------------------------------------------------------------|-----------------|--|--|--|--|--|
| 🌞 Welcome to MATS 附 Gmail                                                                    | 🚰 Juno Tickets  😡 WhatsApp 🕴                             | Test server 🛛 📜 Meritto 🛛 🕺 Test             |                                         |                                   |                                                                       | 🗅 All Bookmarks |  |  |  |  |  |
| 👀 🕫 🖶 🗷 🖪                                                                                    |                                                          |                                              |                                         |                                   | Mr. Ravikant Sahu ( Trust Level )<br>ERP Manager : Exam Administrator | _ ∞ _           |  |  |  |  |  |
| Configuration × Planning × Scheduler × Result Compilation × Result Reports × Communication × |                                                          |                                              |                                         |                                   |                                                                       |                 |  |  |  |  |  |
| SCHEDULER> EXAM FORM NOTIFICATIONS                                                           |                                                          |                                              |                                         |                                   |                                                                       |                 |  |  |  |  |  |
| Stream :                                                                                     | Stream : Pharmacy ( MATS ) *                             |                                              |                                         |                                   |                                                                       |                 |  |  |  |  |  |
| Exam fee Structure Exam Form                                                                 | Exam fee Structure Exam Form Configuration Semester wise |                                              |                                         |                                   |                                                                       |                 |  |  |  |  |  |
|                                                                                              |                                                          | Exam Form Conf                               | guration Semester wise                  |                                   |                                                                       |                 |  |  |  |  |  |
| Exam Name :                                                                                  | TERM END/ATKT EXAM MAY/JUNE 2 *                          | )                                            | Programme :                             | Bachelor in Pharmacy(2024-04-22 * |                                                                       |                 |  |  |  |  |  |
| Exam Schema :                                                                                | 2022 *                                                   | )                                            | Term :                                  | Π ~                               |                                                                       |                 |  |  |  |  |  |
|                                                                                              | Get Details Of EndTerm(Regular/Backlog)                  | Replicate Date & Time For EndTerm(Regular/Ba | cklog) Replicate Submission Dates Get D | etails Of MidTerm                 |                                                                       |                 |  |  |  |  |  |
| Form S                                                                                       | ubmission Date                                           | Late Su                                      | bmission Date                           | Super Late                        | Fee Submission Date                                                   |                 |  |  |  |  |  |
| From Date :                                                                                  | Apr 15,2024                                              | From Date :                                  | Apr 23,2024                             | From Date :                       | Apr 27,2024                                                           |                 |  |  |  |  |  |
| To Date :                                                                                    | Apr 22,2024                                              | To Date :                                    | Apr 26,2024                             | To Date :                         | May 28,2024                                                           |                 |  |  |  |  |  |
|                                                                                              |                                                          | Sav                                          | Reset                                   |                                   |                                                                       |                 |  |  |  |  |  |
| elle.                                                                                        |                                                          |                                              |                                         | Suppo                             | ort Blogs Career Forum                                                | · ·             |  |  |  |  |  |

## Step 3: Hall ticket Configuration Path : SCHEDULER » HALL TICKETGENRATION

| ٥     | 😬 Home                                                                                                    | × 🛛 🕺 Exam Schedule and Configur                                | ati × 🛛 🕺 Exam Hall Ticket         | × 🥶 Exam                | Hall Ticket   | 🗙 🛛 🕺 Exam Schedu                                                               | ile and Configurati $	imes$                                                                            |                                           |                          |  |  |  |
|-------|----------------------------------------------------------------------------------------------------|-----------------------------------------------------------------|------------------------------------|-------------------------|---------------|---------------------------------------------------------------------------------|----------------------------------------------------------------------------------------------------|-------------------------------------------|--------------------------|--|--|--|
|       | $\rightarrow$ C                                                                                                    | 🔿 🔒 🚭 erp.matsuniversity.ac.i                                   | n/exm_examHallTicketGeneration     |                         |               |                                                                                 | E 90%                                                                                                  | ±<br>2                                    | ල දු ≡                   |  |  |  |
| -Ð In | nport bookmarks                                                                                                    | 🕒 Getting Started 🛛 🚥 Welcome to MATS Uni 🛛 🗾 JU                | NO Tickets   Meritto 🛛 🕺 Test serv | rer 🥺 Test              |               |                                                                                 |                                                                                                    |                                           |                          |  |  |  |
| 3     | • 🕫 💼                                                                                                    | 🔐 📝 People, Pages, Docs, etc                                    |                                    |                         |               |                                                                                 | Mr. F<br>ERP I                                                                                         | Ravikant Sahu ( Tru<br>Manager : Exam Adr | ninistrator              |  |  |  |
| Co    | nfiguration ~ Plan                                                                                                    | ning ~ Scheduler ~ Result Compilation ~ Res                     | ult Reports ~ Reports ~ Comm       | unication ~             |               |                                                                                 |                                                                                                    |                                           |                          |  |  |  |
| *     | SCHEDULER » HA                                                                                                    | LL TICKET GENERATION                                            |                                    |                         |               |                                                                                 |                                                                                                    | 5                                         | APR 06, 2024 10:27:02 AM |  |  |  |
|       | Stream :                                                                                                    | Engineering ( MATS )                                            | ×                                  |                         |               |                                                                                 |                                                                                                    |                                           |                          |  |  |  |
| F     | Hall Ticket Date Configuration Hall Ticket Configure Hall Ticket Instructions Institutewise Hall Ticket Generation Print Hall Ticket PHD Student Hall Ticket Term Hall Ticket Generation |                                                                 |                                    |                         |               |                                                                                 |                                                                                                    |                                           |                          |  |  |  |
|       |                                                                                                    |                                                                 | Institu                            | tewise Hall Ticket Gen  | eration       |                                                                                 |                                                                                                    |                                           |                          |  |  |  |
|       | Exam Name                                                                                                    | : TERM END/ATKT EXAM DECEMBE                                    | •                                  |                         | Programme :   | BACHELOR OF TEC                                                                 | CHNOLOGY(AER *                                                                                         | )                                         |                          |  |  |  |
|       | Exam Schem                                                                                                    | a :                                                             | *                                  | s                       | tudent Status | <ul> <li>Pursuing Stud</li> <li>Yeardown Stud</li> <li>Passout Stude</li> </ul> | <ul> <li>Pursuing Student</li> <li>Yeardown Student</li> <li>Passout Student Having Backlog</li> </ul> |                                           |                          |  |  |  |
|       | Semester                                                                                                    |                                                                 | Group Subject Priority Studen      | t Side Hall Ticket Pri  | nt            |                                                                                 |                                                                                                    |                                           |                          |  |  |  |
|       |                                                                                                    |                                                                 |                                    |                         |               |                                                                                 |                                                                                                    |                                           | Action -                 |  |  |  |
| C     | Institute<br>Code                                                                                                    | Institute Name                                                  | Student<br>Count                   | Generate Hall<br>Ticket | Barcode       | Manually Generate Hall<br>Ticket                                                | Center<br>Allocation                                                                                   | Block<br>Allocation                       | Generate<br>Hologram     |  |  |  |
|       |                                                                                                    | MATS School of Engineering and IT (B. Tech Aero<br>Engineering) | nautical 4                         | Generate                | Barcode       | Generate Manually                                                               | Allocate                                                                                               | Allocate                                  | Hologram                 |  |  |  |
|       |                                                                                                    |                                                                 |                                    |                         |               |                                                                                 | Support B                                                                                              | logs Career Fo                            |                          |  |  |  |

#### Step 4: Exam Time Table Path : PLANNING » EXAM SCHEDULE COFIGURATION

| \$     | 😬 Home                                                                                       | × 🛛 😬 Exam Schedul         | ile and Configurati × 🛛 😬 Exa | m Hall Ticket          | × 🛛 🐵 Exam Hall Tie       | cket >          | < 💮 Exam Schedule and Configu      |                                      |                                  |  |  |
|--------|----------------------------------------------------------------------------------------------|----------------------------|-------------------------------|------------------------|---------------------------|-----------------|------------------------------------|--------------------------------------|----------------------------------|--|--|
|        | $\rightarrow$ C                                                                              | 🔿 🚵 🕶 erp.mats             | suniversity.ac.in/exm_examSc  |                        |                           |                 | E                                  | ) 80% 😭                              | ල දු ≡                           |  |  |
| -Ð Imj | port bookmarks 💊 Getting S                                                                   | tarted 🛛 🥶 Welcome to MAT  | 'S Uni 🔛 JUNO Tickets り       | Meritto 🛛 💮 Test serve | r 💮 Test                  |                 |                                    |                                      |                                  |  |  |
| an     | • ◄ 💼 🗰 🗗 🖻                                                                                  |                            |                               |                        |                           |                 |                                    | Mr. Ravikant Sah<br>ERP Manager : Ex | U (Trust Level ) 😰 🕫             |  |  |
| Con    | Configuration > Planning > Scheduler > Result Compliation > Result Reports > Communication > |                            |                               |                        |                           |                 |                                    |                                      |                                  |  |  |
| *      | ★ PLANNING > EXAM SCHEDULE CONFIGURATION                                                     |                            |                               |                        |                           |                 |                                    |                                      |                                  |  |  |
|        | Stream i *                                                                                   | Eng                        | gineering ( MATS )            | *                      |                           |                 |                                    |                                      |                                  |  |  |
| Exa    | Exam Configuration                                                                           | a                          |                               |                        |                           |                 |                                    |                                      |                                  |  |  |
| Cu     | rrent History                                                                                |                            |                               |                        |                           |                 |                                    |                                      |                                  |  |  |
|        |                                                                                              |                            |                               |                        |                           |                 |                                    | _                                    | Quick help                       |  |  |
|        | Exam Name :                                                                                  | TERM END/ATKT EXAM DEC     | DEMBER 2 *                    |                        | Program                   | nme Name : *    | BACHELOR OF TECHNOLOGY(AERO        |                                      |                                  |  |  |
| Ha     | II-Ticket Exam Time Table                                                                    | Exam Conduction Center Eva | valuation Center Infra Config | Duty Configuration     | Duty Period Configuration | Duty Allocation | Duty Allocation Daywise(Date Wise) | Duty Allocation Shiftwise            | Result Declaration               |  |  |
| -      |                                                                                              |                            |                               |                        | Exam Time Table           |                 |                                    |                                      |                                  |  |  |
|        |                                                                                              |                            |                               |                        |                           |                 |                                    |                                      |                                  |  |  |
| Ov     | erAll Exam Time Table                                                                        |                            |                               |                        |                           |                 |                                    |                                      |                                  |  |  |
|        | Exam Schema :                                                                                | 2023                       |                               |                        | Term/Semester :           | 1               | ~                                  |                                      | 🗠 Overall                        |  |  |
| You a  | re scheduling for Active Semester                                                            |                            |                               |                        |                           |                 |                                    | Dilloload Backloo Exam Time 7        | able Di Lipland Exem Time Table  |  |  |
|        |                                                                                              |                            |                               |                        |                           |                 |                                    |                                      | ane "III oboro crain time lane ] |  |  |
|        |                                                                                              |                            |                               |                        |                           |                 |                                    |                                      | Upload Question Paper            |  |  |
|        | Show 10 v entries                                                                            |                            |                               |                        |                           |                 |                                    | Search                               |                                  |  |  |
|        | Add Backlog Exam Dates                                                                       | Add Practical Exam         |                               |                        | Course List               |                 |                                    | Delete Exam                          |                                  |  |  |
| Sr.    | Cour                                                                                         | se [Pattern]               | Course Date                   | From To Tim            | e Add Delete U            | n-Freez Course  | Updation Status                    | Students Conflicts                   |                                  |  |  |

## 7.Mark Entry, TMR generation

Step 1: Answer sheet bundle allocation

**Goto : PLANNING » PAPER VALUER** 

| 🍅 🎯 Home 🛛 🗙 📢                                          | Exam Schedule and Co | oni 🗙 💀 Exam Sp      | ot Evaluator 🛛 🕺 Ex           | am Hall Ticket X (                 | Becam Hall Ticket | 🗙 🛛 💀 Exam Schedu     | lle and Conf $	imes + 	imes$                |                                |             |    |  |  |  |
|---------------------------------------------------------|----------------------|----------------------|-------------------------------|------------------------------------|-------------------|-----------------------|---------------------------------------------|--------------------------------|-------------|----|--|--|--|
| $\leftarrow \rightarrow \mathbf{C}$                     | 7 🔁 🕶 erp.matsur     | niversity.ac.in/exm_ |                               |                                    |                   |                       | ☆                                           |                                | ල එ         |    |  |  |  |
| -된 Import bookmarks 💊 Getting Started                   | 🥶 Welcome to MATS I  | Uni 🚾 JUNO Ticke     | ets 🛛 📜 Meritto 🛛 🚥 Test serv | ver 🥶 Test                         |                   |                       |                                             |                                |             |    |  |  |  |
| 🏎 🕫 🖶 🖸                                                 |                      |                      |                               |                                    |                   |                       | Mr. Ravikant Sahu (<br>ERP Manager : Exam A | Trust Level )<br>Administrator | 2           | os |  |  |  |
| Configuration ~ Planning ~ Sch                          | ieduler 🜱 Result Co  | mpilation ~ Res      | ult Reports ~ Reports         | <ul> <li>Communication </li> </ul> |                   |                       |                                             |                                |             |    |  |  |  |
| ★ PLANNING » PAPER VALUER                               |                      |                      |                               |                                    |                   |                       |                                             | APR 06, 2024                   | 10:29:39 AM | 1  |  |  |  |
| Paper Valuer Exam Timetable                             |                      |                      |                               |                                    |                   |                       |                                             |                                |             |    |  |  |  |
| Programme :                                             | ISEIT - MASTER OF TE | CHNOLOGY-C *         |                               | Exam                               | Name :            | TERM END/ATKT EXAM DE | CEMBER 2 *                                  |                                |             |    |  |  |  |
| Answersheet Bundle Allocation<br>Student Course Details | Practical Slot Alloc | ation Receipt o      | of Blank Answer Book          | Student Attendance Re              | cords Invigilato  | r's Diary Paper Valu  | ier And Spot Evaluator                      | Duty                           |             |    |  |  |  |
| Exam Syllabus Pattern                                   | n :                  | 23                   | ~                             |                                    | Course            | RESEARCH METHODOL     | OGY AND IF                                  |                                |             |    |  |  |  |
| Bundle Name                                             |                      |                      | Quantity                      |                                    |                   | Add Schema Save Se    | chema                                       |                                |             |    |  |  |  |
| Bundle Name                                             | Total Qua            | antity               | Allocated                     | l Quantity                         |                   | Allocate/De-all       | locate Student Seat no                      |                                |             |    |  |  |  |
| E/0721                                                  |                      | 14                   |                               | 14                                 | Delete Allocate   | View/De-Allocate      |                                             |                                |             |    |  |  |  |
|                                                         |                      |                      |                               |                                    |                   | Su                    | pport Blogs Career                          | Forum<br>O Campus              |             |    |  |  |  |

Step 2: Click on Student Attendance Records

| •          | 🔊 Home                            |                      | 🥶 Exam Schedule ar | id Coni X 🐵 Exam Spot Evaluator X 🐵 Exam Hall Ticket       | × 😬 Exai        | m Hall Ticket |           | 💮 Exam Schedule and Conf 🗡 |                                                |               |     |
|------------|-----------------------------------|----------------------|--------------------|------------------------------------------------------------|-----------------|---------------|-----------|----------------------------|------------------------------------------------|---------------|-----|
|            | ð                                 |                      | 🔿 🔷 🚭 erp.ma       | tsuniversity.ac.in/exm_conductionOfTheoryExam.htm          |                 |               |           |                            | <del>ය</del>                                   | ල නු          |     |
| - Impo     | rt bookmarks 🧉                    | Getting Starte       | d 🛛 💮 Welcome to M | ATS Uni 📔 JUNO Tickets 🔰 Meritto \cdots Test server 👓 Test |                 |               |           |                            |                                                |               |     |
|            | <b>1</b>                          | # Z                  | People, Pages, Do  | cs, etc                                                    |                 |               |           | Mr. Ravikan<br>ERP Manager | t Sahu ( Trust Level )<br>: Exam Administrator | 2             | œ   |
| Confi      | guration 🕤 Pla                    | nning ~ So           | heduler 🗠 Resul    | t Compilation ~ Result Reports ~ Reports ~ Commun          | cation ~        |               |           |                            |                                                |               |     |
| <b>*</b> 1 | PLANNING » PAF                    | ER VALUER            |                    |                                                            |                 |               |           |                            | APR 06, 202                                    | 4 10:30:09 AM | 4 8 |
| Pap        | er Valuer Ex                      | am Timetabk          |                    |                                                            |                 |               |           |                            |                                                |               |     |
|            |                                   |                      |                    |                                                            |                 |               |           |                            |                                                |               |     |
|            | Programme                         | :                    | MSEIT - MASTER O   | F TECHNOLOGY-C *                                           | Exam Name       | 4             | TERM E    | ND/ATKT EXAM DECEMBER 2 *  |                                                |               |     |
| Ans        | wersheet Bundl<br>lent Course Det | e Allocation<br>ails | Practical Slot /   | Nocation Receipt of Blank Answer Book Student Att          | endance Records | Invigilat     | or's Diar | y Paper Valuer And Spot Ev | valuator Duty                                  |               |     |
|            |                                   | Paper Typ            | e                  | THEORY                                                     |                 |               |           |                            |                                                |               |     |
|            |                                   |                      |                    |                                                            |                 |               |           | Search                     |                                                |               |     |
|            | Date 🕴                            | Time (               | Course Code 0      | Course Name                                                | Paper Type 🕴    | Pattern       | Term      | Present Student Status     | Summary 🔶                                      | Action        | (0) |
|            | -                                 | -                    | MT100              | RESEARCH METHODOLOGY AND IPR                               | THEORY          | 2021          | 1         | No Student Assigned        | Summary                                        | Action -      |     |
|            | *                                 |                      | MT140              | ADVANCED CONCERTE TECHNOLOGY AND ADMIXTURES                | THEORY          | 2021 1        |           | No Student Assigned        | Summary                                        | Action -      |     |
|            | -                                 | -                    | MT141              | MATRIX METHOD OF STRUCTURAL ANALYSIS                       | THEORY          | 2021          | 1         | No Student Assigned        | E-                                             |               |     |

Step 3: Enter End Semester mark (Faculty Login) Path : EXAM » EXAM PAPER CHECKING(SUSPENSION)

| ✓ ◆ BACKLOG PAPER CHECKING × +                                                                                                |               |           | o x      |
|----------------------------------------------------------------------------------------------------|---------------|-----------|----------|
| ← → C 🛆 Not secure test.juno.org.in:8006/examPaperCheckingsuspensionNumberWise.htm                                            | ) (#          | ခဲ Incogr | iito 🚦   |
| 🌒 Welcome to MATS 附 Gmail 🛛 🚰 Juno Tickets 💿 WhatsApp 🔹 Test server 🚺 Meritto 😔 Test                                          |               |           | Bookmark |
| Dr. Ashish Saraf ( Department Le<br>HOD : Fac                                                                                 | rel )<br>ulty | 0         | o;       |
| Program v Exam v Personal v Academics v Requisitions v Events v Research v Committees v Expenses v Network v Planner v Exam v |               |           |          |
| * EXAM » EXAM PAPER CHECKING(SUSPENSION)                                                                                      | 2024 1        | 1:10:33 A | м        |
| Paper Checking Report Exam Paper Checking                                                                                     |               |           |          |
| Exam Paper Checking Dates Not Open !!                                                                                         |               |           |          |
|                                                                                                    |               |           |          |
|                                                                                                    |               |           |          |
|                                                                                                    |               |           |          |
|                                                                                                    |               |           |          |
|                                                                                                    |               |           |          |
|                                                                                                    |               |           |          |
| testjuno.org.in:8006/examPaperCheckingsuspensionNumberWise.htm#divMarkPa                                                      |               |           | ۱.       |

Step 4: Check Internal and External Mark (Exam Admin Login)

## Path : RESULT COMPILATION » UNIVERSAL MARKS ENTRY

|                                       | 🍀 Exam Sche                                                                                  | dule and $\subset$ ×                    | 🌞 Universal Marks Ent      | ry × M             | Fwd: Reques    | t for Com 🗙 🕴 🔽         | osTicket :: Staf      | f Contr 🗙 🕴         | <u>)</u> (5) W | /hatsAp |                      | 🔶 Download              | I file   iLovei 🗙           |                                       |                      |                        |    |                         |  |
|---------------------------------------|----------------------------------------------------------------------------------------------|-----------------------------------------|----------------------------|--------------------|----------------|-------------------------|-----------------------|---------------------|----------------|---------|----------------------|-------------------------|-----------------------------|---------------------------------------|----------------------|------------------------|----|-------------------------|--|
| ÷                                     | → C                                                                                          | erp.matsu                               | niversity.ac.in/exm_uni    | versalMarksEn      | ntry.htm       |                         |                       |                     |                |         |                      |                         | ٩                           | * 12 + *                              |                      |                        |    |                         |  |
| 🔅 We                                  | 🌒 Welcome to MATS 附 Gmail  Juno Tickets 🚫 WhatsApp 🔹 Test server 🔰 Meritto 🐵 Test            |                                         |                            |                    |                |                         |                       |                     |                |         |                      |                         |                             |                                       | All Bookmarks        |                        |    |                         |  |
| 300                                   | 👀 🕫 🛱 🕐 People, Pages, Docs, etc                                                             |                                         |                            |                    |                |                         |                       |                     |                |         |                      |                         |                             | Mr. Ravikant Sahu ( Trust Level ) 💽 🚓 |                      |                        |    |                         |  |
| Conf                                  | Configuration × Planning × Scheduler × Result Compilation × Result Reports × Communication × |                                         |                            |                    |                |                         |                       |                     |                |         |                      |                         |                             |                                       |                      |                        |    |                         |  |
| *                                     | * RESULT COMPILATION > UNIVERSAL MARKS ENTRY                                                 |                                         |                            |                    |                |                         |                       |                     |                |         |                      |                         |                             |                                       |                      |                        |    |                         |  |
|                                       | Program                                                                                      | ime :                                   | MSEIT - Master of Computer | Applica *          |                |                         |                       | Exam Na             | me :           |         | TERM END/ATKT        | EXAM DECEMBER           | 2 *                         |                                       |                      |                        |    |                         |  |
|                                       | Syllabus P                                                                                   | attern :                                | 2022                       | Ŧ                  |                |                         |                       | Term                | •              |         | ш                    | Ű                       | )                           |                                       |                      |                        |    |                         |  |
| inf<br>c) Pe<br>c) Mi<br>c) St<br>All | o<br>nding for freezing<br>orks are frozen<br>udent Subject op<br>vecord                     | a<br>ted count and frozen<br>s per page | count mismatch             |                    |                |                         |                       |                     |                |         |                      |                         | Search:                     |                                       |                      |                        |    |                         |  |
| Sr.<br>No.                            | Course<br>Code                                                                               | c                                       | ourse Name                 | Course<br>Category | Course<br>Type | Exam Conduction<br>Type | Section Wise<br>Paper | Marks Entry<br>Type | Pattern        | Term    | Exam Date 🖕          | Exam Time $_{\ddagger}$ | Total Course<br>Opted Count | Total Student Marks<br>entry Count    | Action               |                        |    |                         |  |
|                                       | 1 MCA301                                                                                     | WEB DEVELOPME                           | NT USING PHP AND C#        | Core Course        | Theory         | Both                    | No                    |                     | 2022           | ш       | December 15,<br>2023 | 02:00 PM -<br>04:30 PM  | 16                          | 16<br>(P) :16<br>(F) :0               | =                    |                        |    |                         |  |
| 1                                     | 2 MCA302                                                                                     | PYTHON PROGRA                           | MMING                      | Core Course        | Theory         | Both                    | No                    |                     | 2022           | ш       | December 19,<br>2023 | 02:00 PM -<br>04:30 PM  | 16                          | 16<br>(P):16<br>(F):0                 | =                    |                        |    |                         |  |
|                                       | 3 MCA303                                                                                     | A303 COMPUTER SYSTEM ARCHITECTURE       |                            | Core Course        | Theory         | Both                    | No                    |                     | 2022           | ш       | December 21,<br>2023 | 02:00 PM -<br>04:30 PM  | 16                          | 16<br>(P):11<br>(F):5                 | =                    |                        |    |                         |  |
|                                       | 4 MCA304                                                                                     | MACHINE LEARNING                        |                            | MACHINE LEARNING   |                | MACHINE LEARNING        |                       | Core Course         | Theory         | Both    | No                   |                         | 2022                        | ш                                     | December 23,<br>2023 | 02:00 PM -<br>04:30 PM | 16 | 16<br>(P) :15<br>(F) :1 |  |

#### **Step 5: TMR Generation**

#### Path : RESULT REPORTS » EXAM LEDGERS » TMR GENERATION

| 🍪 🌚 H       | Home X Mark Sheet Printing X Exam Schedule and Configurati X + |                 |                                        |                                  |         |                       |                         |                                   |                                                    |                                        | ×          |  |  |  |  |
|-------------|----------------------------------------------------------------|-----------------|----------------------------------------|----------------------------------|---------|-----------------------|-------------------------|-----------------------------------|----------------------------------------------------|----------------------------------------|------------|--|--|--|--|
|             | С                                                              | 0               | 🔏 🗝 erp.matsuniversity.ac.in/exm_tmr   |                                  |         |                       |                         | ☆                                 |                                                    |                                        | മ ≡        |  |  |  |  |
| - Import bo | ookmarks                                                       | Getting Started | 🥶 Welcome to MATS Uni 📔 JUNO Tickets   | 🚺 Meritto 🛛 🐵 Test server 📟 Test |         |                       |                         |                                   |                                                    |                                        |            |  |  |  |  |
|             | ₽ 🗗                                                            |                 | People, Pages, Docs, etc               |                                  |         |                       | Mr.<br>ERP              | Ravikant Sahu (<br>Manager : Exam | Trust Level )<br>Administrator                     | 2                                      | oç         |  |  |  |  |
| Configur    | ration ~                                                       | Planning 🛩 Sche | eduler 👻 Result Compilation 👻 Result I | Reports ~ Reports ~ Communica    | ation ~ |                       |                         |                                   |                                                    |                                        |            |  |  |  |  |
| 🚖 RES       | ULT REPO                                                       | RTS » EXAM LEDG | ERS » TMR GENERATION                   |                                  |         |                       |                         |                                   | APR 06, 2024                                       | 4 10:33:56                             | AM I       |  |  |  |  |
|             | Program                                                        | mme :           | MSEIT - Master of Computer Applicat *  |                                  | Exam Na | me : TERM             | END/ATKT EXAM DECEMBE   |                                   |                                                    |                                        |            |  |  |  |  |
|             | Syllabus P                                                     | attern :        | 2023 *                                 | )                                | Term    | :                     |                         | Ŧ                                 |                                                    |                                        |            |  |  |  |  |
|             | Batch M                                                        | onth :          | Ex - July-June                         |                                  |         |                       |                         |                                   |                                                    |                                        |            |  |  |  |  |
| Sho         | lownload Zij<br>w All                                          | TMR Sheet       | ✓ See Build Result                     | 0/0                              |         |                       |                         | Search:                           | CALCULATE<br>TMR Sheet<br>TMR Excel S<br>TMR Sheet | Action<br>SGPA/CO<br>Sheet<br>Percenta | n ≡<br>iPA |  |  |  |  |
|             | Sr.No <sub>\$</sub>                                            | Seat No         | ≑ Student Name                         | Unique Id                        | ÷       | Course<br>Opted Count | Course<br>Freezed Count | Last SG                           | Exam Ledge<br>Consolidate                          | er<br>ed TMR Si                        | heet       |  |  |  |  |
|             | 1                                                              | MU23MCA001      | YASHASWINI KHANSAMA                    | khansamayashaswini@gmail.com     |         | 9 💿                   | 9 👁                     | Feb 23, 2024                      | 1:02 AM                                            |                                        |            |  |  |  |  |
|             | 2                                                              | MU23MCA002      | SULOCHANA SINGH THAKUR                 | sulochanasinghthakur62@gmail.com |         | 9 👁                   | 9 👁                     | Feb 23, 2024                      | 1:02 AM                                            |                                        |            |  |  |  |  |
|             | 3                                                              | MU23MCA003      | SMRITI MADHUKAR                        | smriti2002m@gmail.com            |         | 9 👁                   | 9 👁                     | Feb 23, 2024                      | 1:02 AM                                            |                                        |            |  |  |  |  |
|             | 4                                                              | MU23MCA004      | SATYAJEET                              | satyajeetpradhan1999@gmail.com   |         | 9 👁                   | 9 👁                     | Feb 23, 2024                      | 23, 2024 11:02 AM                                  |                                        |            |  |  |  |  |
|             | 5                                                              | MU23MCA005      | PRIYANKA DAS                           | pd638805@gmail.com               |         | 9 👁                   | 9 👁                     | Feb 23, 2024                      | 1:02 AM                                            |                                        |            |  |  |  |  |
|             | 6                                                              | MU23MCA006      | PRAVEEN KAJUR                          | praveenkujur84@gmail.com         |         | 9 🗶                   | 9 👁                     | Feb 23, 2024                      | 1:02 AM                                            |                                        |            |  |  |  |  |
|             |                                                                |                 |                                        |                                  |         |                       |                         |                                   |                                                    |                                        |            |  |  |  |  |

| 👏 🌝 Home 🔶                           | < . (  | 🤒 Mark                                                                                                    | sheet P                                                                                                    | rinting                                                                                                    |                                                                                                    | MASTER_OI                                                                                                    | F_COMPUT                                                                                    | ER_APPLICA                                                                                                    | T×        | Exam Sche  | dule and C                                                                                                    | onfigurati ×                                                                                                    |                                                                                                    |                                                                                                    |                                                                                                    |                                                                                                    |                                                                                                    |      |   |     | ٥ |   |
|--------------------------------------|--------|----------------------------------------------------------------------------------------------------|----------------------------------------------------------------------------------------------------|----------------------------------------------------------------------------------------------------|----------------------------------------------------------------------------------------------------|----------------------------------------------------------------------------------------------------|---------------------------------------------------------------------------------------------|----------------------------------------------------------------------------------------------------|-----------|------------|----------------------------------------------------------------------------------------------------|----------------------------------------------------------------------------------------------------|----------------------------------------------------------------------------------------------------|----------------------------------------------------------------------------------------------------|----------------------------------------------------------------------------------------------------|----------------------------------------------------------------------------------------------------|----------------------------------------------------------------------------------------------------|------|---|-----|---|---|
| $\leftarrow \rightarrow \mathbf{C}$  | 0      | file:///                                                                                                    | ′C:/User                                                                                                    | s/RAVI ERP                                                                                                    | /Download                                                                                                    | Is/MASTER                                                                                                    | R_OF_COM                                                                                    | MPUTER_A                                                                                                    | PPLICATIO | DN_20240   | 4061034                                                                                                    | 14.pdf                                                                                                    |                                                                                                    |                                                                                                    |                                                                                                    |                                                                                                    | 숤                                                                                                    |      | 2 |     | പ |   |
| 🕣 Import bookmarks 💊 Getting Started | 1      | Velcom                                                                                                    | e to MAT                                                                                                    | 'S Uni 🔛                                                                                                    | JUNO Ticket                                                                                                    | s  Mer                                                                                                    | itto 😬 Te                                                                                   | ist server 🛛 🧕                                                                                                    | 9 Test    |            |                                                                                                    |                                                                                                    |                                                                                                    |                                                                                                    |                                                                                                    |                                                                                                    |                                                                                                    |      |   |     |   |   |
| 🗊 ^ 🖌 🚺 of 3                         |        |                                                                                                    |                                                                                                    |                                                                                                    |                                                                                                    |                                                                                                    |                                                                                             |                                                                                                    | Automatic |            |                                                                                                    |                                                                                                    |                                                                                                    |                                                                                                    |                                                                                                    |                                                                                                    |                                                                                                    |      | • | L I |   |   |
| □                                    | SR No. | ACMR58IC<br>N_NO.<br>1<br>MA23MACAG<br>2<br>MA23MACAG<br>3<br>MA23MACAG<br>4<br>MA23MACAG<br>2<br>MA23MACAG<br>2<br>MA23MACAG<br>4<br>MA23MACAG<br>2<br>MA23MACAG<br>2<br>MA23MACAG<br>2<br>MA23MACAG<br>2<br>MA23MACAG<br>2<br>MA23MACAG<br>2<br>MA23MACAG<br>3<br>MA23MACAG<br>3<br>MA3MACAG<br>3<br>MA3MACAG<br>3<br>MA3MACA | 0         ENFOLLAT           0         ENFINOL           0         200781           0         200781           0         200783           0         200783           0         200776           0         200776           0         200776           0         200776           0         200776           0         200776 | SUBJECT<br>SUBJECT<br>SUBJEC | OBJECT         ODSECT           OPENTION         OPENTION           OPENTION         OPENTION | DATABASE<br>TECHNOLOGY           MCA302           MCA102           MCA102           MT           TC           Bo           MT           TC           Bo           MT           TC           Bo           MT           TC           Bo           MT           TC           MT           MT </th <th>COURSE:<br/>TRACTURE<br/>CONCEPTS<br/>40<br/>40<br/>40<br/>40<br/>40<br/>40<br/>40<br/>40<br/>40<br/>40</th> <th>Anarssection     Anarssection     Anarssection</th> <th>Automatic</th> <th>Zoom</th> <th>Batch : 202<br/>PROMPT<br/>PROMPT<br/>CHORECENER<br/>202<br/>202<br/>PROMPT<br/>CHORECENER<br/>20<br/>20<br/>20<br/>20<br/>20<br/>20<br/>20<br/>20<br/>20<br/>20</th> <th>23 - 2025           OBLIET           PECORET           PECORET           PECORET           JAB           JAB           JA</th> <th>Day yabob           TES-SPOLOGY           VACOR           VACOR           &lt;</th> <th>DATA         Second Second</th> <th>CHEH           TOTAL         G           CREDIC         G           Z180         1           1720         2           1800         1           1120         1           1120         2           1120         2</th> <th>IFRAN         RESULT           IFRAN         RESULT           1327         PASS           1337         PASS           1347         PASS           1357         PASS           1360         PASS           1361         PASS           1362         PASS           1364         PASS           1364         ATRC</th> <th><ul> <li>BOPA</li> <li>BOPA</li> <li< th=""><th></th><th>•</th><th></th><th></th><th>»</th></li<></ul></th> | COURSE:<br>TRACTURE<br>CONCEPTS<br>40<br>40<br>40<br>40<br>40<br>40<br>40<br>40<br>40<br>40 | Anarssection     Anarssection     Anarssection | Automatic | Zoom       | Batch : 202<br>PROMPT<br>PROMPT<br>CHORECENER<br>202<br>202<br>PROMPT<br>CHORECENER<br>20<br>20<br>20<br>20<br>20<br>20<br>20<br>20<br>20<br>20 | 23 - 2025           OBLIET           PECORET           PECORET           PECORET           JAB           JAB           JA | Day yabob           TES-SPOLOGY           VACOR           VACOR           < | DATA         Second Second | CHEH           TOTAL         G           CREDIC         G           Z180         1           1720         2           1800         1           1120         1           1120         2           1120         2 | IFRAN         RESULT           IFRAN         RESULT           1327         PASS           1337         PASS           1347         PASS           1357         PASS           1360         PASS           1361         PASS           1362         PASS           1364         PASS           1364         ATRC | <ul> <li>BOPA</li> <li>BOPA</li> <li< th=""><th></th><th>•</th><th></th><th></th><th>»</th></li<></ul> |      | • |     |   | » |
|                                      | Pre    | I<br>pared By                                                                                                    |                                                                                                    | L                                                                                                    | L                                                                                                    | Checked By                                                                                                    |                                                                                             | <u>, , , , , , , , , , , , , , , , , , , </u>                                                                                                    | C (8.0)   | Controller | Of Examinatio                                                                                                    | n                                                                                                    |                                                                                                    | AK (0.0)                                                                                                    | II.                                                                                                    | Registrar                                                                                                    |                                                                                                    | Paga |   |     |   |   |

## **8. Exam Result Declaration?**

#### **Step 1: Result Declaration**

## Path : PLANNING » EXAM SCHEDULE COFIGURATION

#### **Click On Result Declaration**

| 🍪 🐵 Home                                  | × 💮 Exam Sche                                                                                    | dule and Configurati × 😐 Exam Hall      | ficket ×                 | 🥶 Exam Hall Ticket              |           | 🥶 Exam Schedule and Configurati ×          |              |                                     |                                | ٥           |            |
|-------------------------------------------|--------------------------------------------------------------------------------------------------|-----------------------------------------|--------------------------|---------------------------------|-----------|--------------------------------------------|--------------|-------------------------------------|--------------------------------|-------------|------------|
| $\leftarrow \ \rightarrow \ \mathbf{G}$   | 🔿 🗟 🕶 erp.ma                                                                                     | atsuniversity.ac.in/exm_examSchedule    |                          |                                 |           | 70%                                        | ☆            |                                     | ⊘                              | ப           |            |
| - Import bookmarks                        | 😉 Getting Started 🛛 🕺 Welcome to M                                                               | ATS Uni 🔀 JUNO Tickets 🔰 Meritto        | 🥶 Test server 🛛 😬 Test   |                                 |           |                                            |              |                                     |                                |             |            |
| *                                         | People, Pages, Docs, etc                                                                         |                                         |                          |                                 |           |                                            | Mr.<br>ERP I | Ravikant Sahu (<br>Manager : Exam / | Trust Level )<br>Administrator | 2           | <b>6</b> % |
| Configuration V Plannin                   | g v Scheduler v Result Compilation v Res                                                         | ult Reports v Reports v Communication v |                          |                                 |           |                                            |              |                                     |                                |             |            |
| 🚖 PLANNING » EXAM SC                      | HEDULE CONFIGURATION                                                                             |                                         |                          |                                 |           |                                            |              |                                     | APR 06, 2024                   | 10:28:43 AI | мі         |
|                                           | Stream : *                                                                                       | Engineering ( MATS ) *                  |                          |                                 |           |                                            |              |                                     |                                |             |            |
| Exam Schedule Exa                         | m Configuration                                                                                  |                                         |                          |                                 |           |                                            |              |                                     |                                |             |            |
| Current History                           |                                                                                                  |                                         |                          |                                 |           |                                            |              |                                     |                                |             |            |
|                                           |                                                                                                  |                                         |                          |                                 |           |                                            |              |                                     |                                | Quid        | k help     |
| Exam Nam                                  | e:* TERM END/ATKT EXAM D                                                                         | ECEMB *                                 |                          | Programme Name : *              |           | BACHELOR OF TECHNOLOGY(A *                 |              |                                     |                                |             |            |
| Hall-Ticket Exam T<br>Exam Fee Payment Mo | ime Table Exam Conduction Center Exam Conduction Center Example No. of Courses (For Revaluation) | valuation Center Infra Config Duty Cor  | figuration Duty Period ( | Configuration Duty Allocation E | Outy Allo | ocation Daywise(Date Wise) Duty Allocation | Shiftwise    | Result Dec                          | laration                       |             |            |
|                                           |                                                                                                  |                                         | Result Decl              | aration                         |           |                                            |              |                                     |                                |             |            |
| Schema                                    |                                                                                                  |                                         | Active                   | Semester :(Current Semester)    |           |                                            |              |                                     |                                |             |            |
| 2015                                      | Term/Semester                                                                                    | Result Date                             |                          |                                 | Month     | And Year Examination Passing Date          |              |                                     | Actic                          | m           |            |
|                                           | v                                                                                                |                                         |                          |                                 |           |                                            |              |                                     | Save                           |             |            |
|                                           | VII                                                                                              |                                         |                          |                                 |           |                                            |              |                                     | Save                           |             |            |
| 2020                                      | Term/Semester                                                                                    | Result Date                             |                          |                                 | Month     | And Year Examination Passing Date          |              |                                     | Actio                          | 'n          |            |
|                                           | ш                                                                                                |                                         |                          |                                 |           |                                            |              |                                     | Save                           |             |            |
|                                           | v                                                                                                | Mar 08,2024                             |                          | Mar 08,2024                     |           |                                            |              |                                     | Save                           |             |            |
|                                           | VII                                                                                              | Mar 06,2024                             |                          | Mar 06,2024                     |           |                                            |              |                                     | Save                           |             |            |
| 2021                                      | Term/Semester                                                                                    | Result Date                             |                          |                                 | Month     | And Year Examination Passing Date          |              |                                     | Actio                          | 'n          |            |
|                                           | I                                                                                                |                                         |                          |                                 |           |                                            |              |                                     | Save                           |             |            |